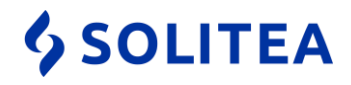

## Postup nastavení Eset Smart Security pre zrýchlenie práce v Money S3

V prípade, že pracujete v programe Money S3 odporúčame správne nakonfigurovať aj antivírusový program pre urýchlenie práce a pre zabránenie blokovania komunikácie medzi serverom a klientom pri sieťovej prevádzke.

- Eset ponúka viacero druhov antivírového programu, ktoré sa líšia množstvom obsiahnutých modulov. Tento návod je platný pre všetky varianty (NOD32 Antivirus, Internet Security, Smart Security), treba ale zohľadniť fakt, že variant NOD32 Antivirus neobsahuje Firewall a teda nastavenia v prípade sieťovej prevádzky (povolenie portu 511) je potrebné realizovať vo Windows Firewall-e.
- 2. Otvoríme konfiguračné okno Eset Smart Security.

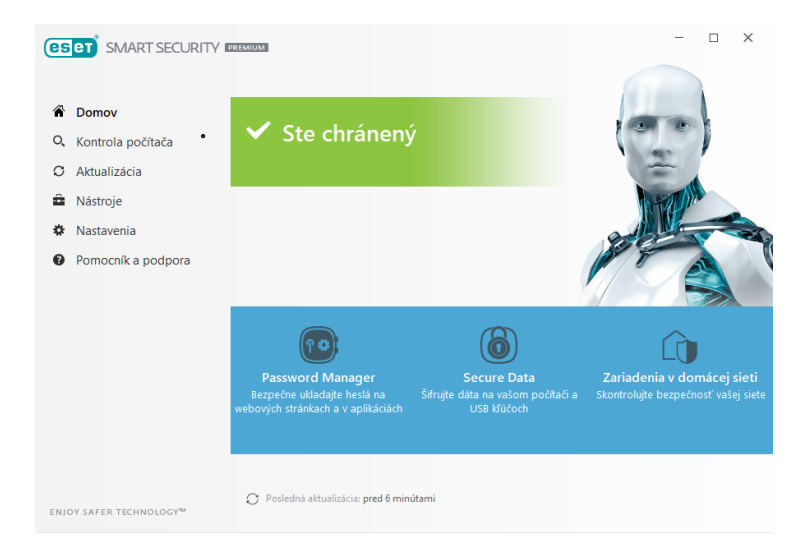

3. V záložke "Nastavenie" otvoríme menu Rozšírených nastavení.

|                                       | REMIUMI - D                                                                   | ×        |
|---------------------------------------|-------------------------------------------------------------------------------|----------|
|                                       | Nastavenia                                                                    | ?        |
| Domov                                 |                                                                               |          |
| <ul> <li>Kontrola počítača</li> </ul> | Ochrana počítača<br>Všetky požadované funkcie ochrany počítača sú aktívne.    | >        |
| O Aktualizácia                        |                                                                               |          |
| Nástroje                              |                                                                               |          |
| Nastavenia                            | Ochrana internetu     Všetky požadované funkcie ochrany internetu sú aktívne. | >        |
| Pomocník a podpora                    |                                                                               |          |
|                                       | Ochrana siete<br>Všetky požadované funkcie ochrany siete sú aktívne.          | >        |
|                                       | Bezpečnostné nástroje<br>Dodatočné nástroje pre ochranu vášho počítača.       | >        |
| ENJOY SAFER TECHNOLOGY <sup>IN</sup>  | 🗱 Import/export nastaven 🛱 Rozšírené nas                                      | itavenia |

Solitea Slovensko, a.s.+421 2Plynárenská 7/C, 821 09 BratislavaIČO: 36

+421 249 212 323, <u>info@solitea.sk</u> IČO: 36237337, IČ DPH: SK2020193890 vydané 12/2018

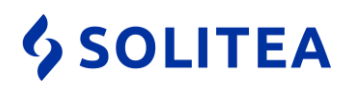

4. V časti "Rezidentná ochrana súborového systému" vypneme kontrolu sieťových diskov (len v prípade sieťovej prevádzky na klientskych staniciach).

| CESET SMART SECURITY PREMIUM                                                                                                    |                                              |     | □ ×    |
|----------------------------------------------------------------------------------------------------|----------------------------------------------|-----|--------|
| Rozšírené nastavenia                                                                                                    |                                              | Q,  | × ?    |
| DETEKČNÉ JADRO                                                                                                    | ZÁKLADNÉ                                     |     | 5      |
| Rezidentná ochrana<br>súborového systému                                                                                                    | Zapnúť rezidentnú ochranu súborového systému | × . | 0      |
| Ochrana s podporou Cloudu                                                                                                    |                                              |     |        |
| Kontroly malvéru                                                                                                    | VYKONÁVAŤ KONTROLU TÝCHTO MÉDIÍ              |     |        |
| This is a second second s | Lokálne disky                                | × . | 0      |
| AKTUALIZÁCIA 🔳                                                                                                    | Vymeniteľné médiá                            | ×   | 0      |
| OCHRANA SIETE                                                                                                    | Sieťové disky                                | ×   | 0      |
| WEB A E-MAIL                                                                                                    |                                              |     |        |
| SPRÁVA ZARIADENÍ                                                                                                    | VYKONÁVAŤ KONTROLU PRI TÝCHTO UDALOSTIACH    |     |        |
|                                                                                                    | Otvorenie súboru                             | × . | 0      |
| NASTROJE                                                                                                    | Vytvorenie súboru                            | ×   | 0      |
| POUŽÍVATEĽSKÉ ROZHRANIE                                                                                                    | Spustenie súboru                             | ×   | 0      |
|                                                                                                    | Prístup na vymeniteľné médiá                 | ×   | 0      |
|                                                                                                    | _                                            |     |        |
|                                                                                                    | THREATSENSE PARAMETRE                        |     |        |
| Predvolené                                                                                                    |                                              | €ОК | Zrušiť |

5. Prejdeme do nastavení THREATSENSE PARAMETRE do časti VYLÚČENIA.

| (CSC) SMART SECURITY IRREALING             |                                                                                                    |                   | □ ×          |
|--------------------------------------------|----------------------------------------------------------------------------------------------------|-------------------|--------------|
| Rozšírené nastavenia                       |                                                                                                    | Q,                | × ?          |
| DETEKČNÉ JADRO                             | THREATSENSE PARAMETRE                                                                                                    |                   | 5            |
| Rezidentná ochrana<br>súborového systému 1 | OBJEKTY NA KONTROLU                                                                                                    |                   |              |
| Ochrana s podporou Cloudu                  | Zavádzacie sektory/UEFI                                                                                                    | <b>~</b>          | 0            |
| HIPS                                       | Runtime archívy                                                                                                    | ×                 | 0            |
| AKTUALIZÁCIA 🕕                             |                                                                                                    |                   |              |
|                                            | MOŽNOSTI KONTROLY                                                                                                    |                   |              |
| OCHRANA SIETE                              | Heuristika                                                                                                    | ✓                 | 0            |
| WEB A E-MAIL                               | Rozšírená heuristika/DNA vzorky                                                                                                    | ×                 | 0            |
| SPRÁVA ZARIADENÍ 🏾 🕚                       |                                                                                                    |                   |              |
| NÁSTROJE                                   | LIEČENIE                                                                                                    |                   |              |
|                                            | Úroveň liečenia                                                                                                    | Normálne liečenie | $\checkmark$ |
| POUZIVATELSKE KOZHKAINIE                   | V tomto režime sa program automaticky pokúsi vyliečiť alebo odstrániť infikované súbory. Ak nie je možné<br>vykonať žiadnu akciu a používateľ je prihlásený, môže sa zobraziť okno s upozornením a zoznamom<br>dostupných akcii. Okno s upozornením sa taktiež zobrazi pri zlyhaní akcie. |                   |              |
|                                            | VYLÚČENIA                                                                                                    |                   |              |
|                                            | Prípony súborov vylúčené z kontroly                                                                                                    | Upraviť           | 0            |
| Predvolené                                 |                                                                                                    | €ОК               | Zrušiť       |

 Solitea Slovensko, a.s.
 +421 249 212 323, info@solitea.sk

 Plynárenská 7/C, 821 09 Bratislava
 IČO: 36237337, IČ DPH: SK2020193890

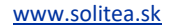

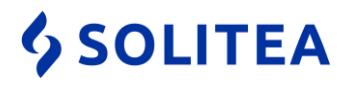

| Rozšírené nastavenia - ESET Smart Security Premium             |    |      | ×  |
|----------------------------------------------------------------|----|------|----|
| Prípony súborov vylúčené z kontroly                            |    |      | ?  |
| DAT<br>DIX<br>DIA<br>MD?<br>SKY<br>INI<br>S3DB<br>S3DB-JOURNAL |    |      |    |
| Pridat Upravit Odstránit                                       |    |      |    |
|                                                                | ОК | Zruš | it |

6. Tu tlačidlom "Pridať" vyjmeme súbory typu DAT, DIX, DIA, SKY, INI, MD?, S3DB a S3DB-JOURNAL z kontroly.

7. V prípade lokálnej alebo serverovej inštalácie pridáme výnimku na adresár Data, ktorý nájdete v ceste umiestenia dát (štandardne C:/Users/Public/Documents/Solitea/Money S3, v prípade starších inštalácií C:/Users/Public/Documents/CIGLER SOFTWARE/Money S3). V záložke "Nastavenie" klikneme na Ochranu počítača.

| eset SMART SECURITY                                                              | PREMIUM                                                                      | - 🗆 ×                |
|----------------------------------------------------------------------------------|------------------------------------------------------------------------------|----------------------|
|                                                                                  | Nastavenia                                                                   | ?                    |
| <ul> <li>⑦ Domov</li> <li>Q Kontrola počítača</li> <li>⑦ Aktualizácia</li> </ul> | Ochrana počítača<br>Všetky požadované funkcie ochrany počítača sú aktivne.   | >                    |
| <ul> <li>Nástroje</li> <li>Nastavenia</li> <li>Pomocník a podpora</li> </ul>     | Ochrana internetu<br>Všetky požadované funkcie ochrany internetu sú aktívne. | >                    |
|                                                                                  | Ochrana siete<br>Všetky požadované funkcie ochrany siete sú aktívne.         | >                    |
|                                                                                  | Bezpečnostné nástroje<br>Dodatočné nástroje pre ochranu vášho počítača.      | >                    |
|                                                                                  | 能 Import/evport nastaven/ 袋                                                  | Pozčíraná nastavenia |

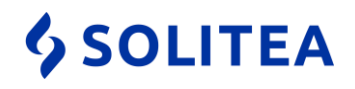

8. V časti Rezidentná ochrana Nastavíme vylúčenia.

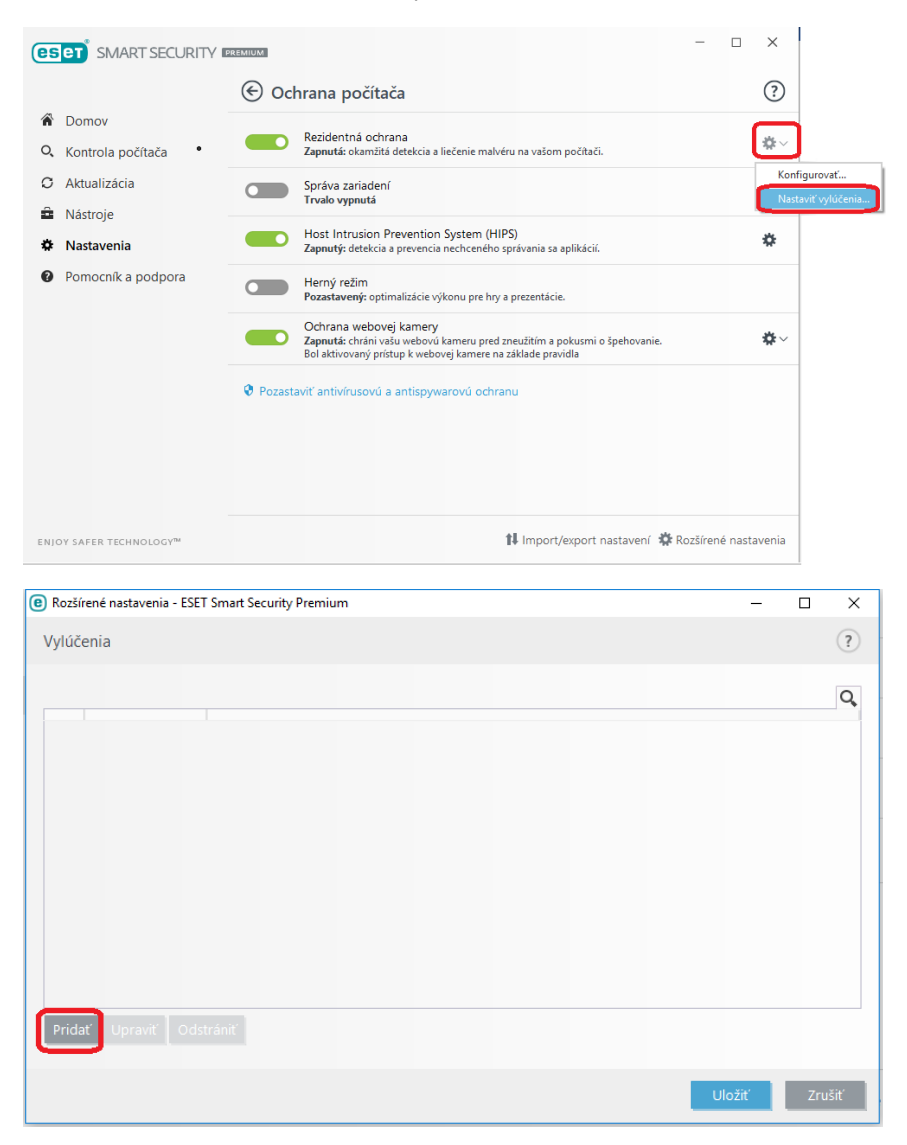

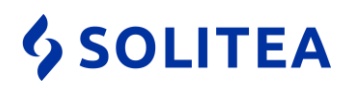

9. V prípade, že Money S3 používate v režime sieťovej prevádzky, na klientskom počítači pridáte do výnimiek aj mapovaný sieťový disk s dátami zo servera.

| Rozšírené nastavenia - ESET Sm   | nart Security Pre — 🗆 🗙 |
|----------------------------------|-------------------------|
| Pridať vylúčenie                 | ?                       |
| Typ<br>Cesta<br><b>"CESTA MA</b> | Vylúčiť cestu           |
|                                  | OK Zrušiť               |

- 10. Pokiaľ je Money S3 inštalované na niekoľkých klientskych staniciach je potrebné hore uvedené nastavenie vykonať na každej klientskej stanici.
- 11. Tieto nastavenia kompletne vylúčia kontrolu indexových súborov Money S3 z rezidentnej kontroly, preto odporúčame nastaviť pravidelnú kontrolu celého počítača antivírusovým systémom.

## Postup nastavení Eset Smart Security pre povolenie portu 511 pre Money S3

V prípade, že pracujete v programe Money S3 s typom inštalácie Server - Klient môže byť antivírusovým programom blokovaný port 511 potrebný pre komunikáciu klienta so serverom.

1. Otvoríme konfiguračné okno Eset Smart Security najrpv na serverovom počítači (následne vykonáme obdobný postup aj na klientských počítačoch).

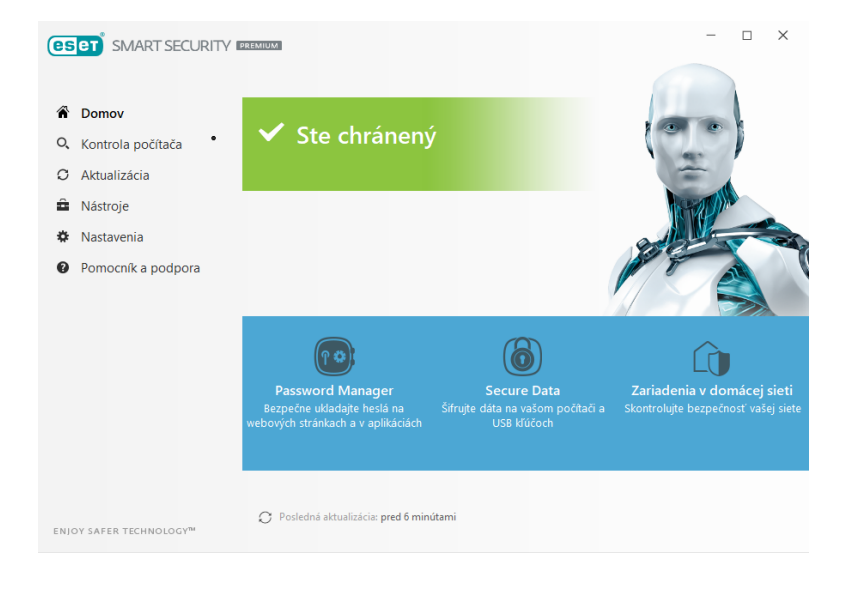

2. V záložke "Nastavenie" otvoríme menu Rozšírených nastavení.

| (eset) SMART SECURITY               | PREMIUM                                                                    | -          |          | ×      |
|-------------------------------------|----------------------------------------------------------------------------|------------|----------|--------|
|                                     | Nastavenia                                                                 |            |          | ?      |
| Domov                               |                                                                            |            |          |        |
| O, Kontrola počítača •              | Ochrana počítača<br>Všetky požadované funkcie ochrany počítača sú aktívne. |            |          | >      |
| C Aktualizácia                      |                                                                            |            |          |        |
| Nástroje                            |                                                                            |            |          |        |
| 🌣 Nastavenia                        | Všetky požadované funkcie ochrany internetu sú aktívne.                    |            |          | >      |
| Pomocník a podpora                  |                                                                            |            |          |        |
|                                     | Ochrana siete<br>Všetky požadované funkcie ochrany siete sú aktívne.       |            |          | >      |
|                                     | Bezpečnostné nástroje<br>Dodatočné nástroje pre ochranu vášho počítača.    |            |          | >      |
| ENJOY SAFER TECHNOLOGY <sup>M</sup> | 14 Import/export nastaven                                                  | 🕸 Rozšírer | né nasti | avenia |

 Solitea Slovensko, a.s.
 +421 249 212 323, info@solitea.sk

 Plynárenská 7/C, 821 09 Bratislava
 IČO: 36237337, IČ DPH: SK2020193890

vydané 12/2018

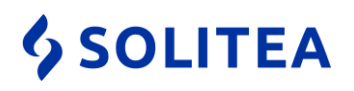

3. Otvoríme menu OCHRANA SIETE / Firewall. Nastavíme Režim filtrovania na Učiaci sa režim – daný typ umožní, aby antivírusový systém ponúkol vytvorenie pravidla používateľovi.

| CSCT SMART SECURITY PREMIUM   |                                                                                                    |                                                                                                    | _ ×                 |
|-------------------------------|----------------------------------------------------------------------------------------------------|----------------------------------------------------------------------------------------------------|---------------------|
| Rozšírené nastavenia          |                                                                                                    | Q                                                                                                    | × ?                 |
| DETEKČNÉ JADRO 🕕              | ZÁKLADNÉ                                                                                                    |                                                                                                    | 5                   |
| AKTUALIZÁCIA 🚺                | Zapnúť firewall                                                                                                    | ×                                                                                                    |                     |
| OCHRANA SIETE                 | Vyhodnotiť aj pravidlá z Windows Firewall                                                                          | ×                                                                                                    | 0                   |
| Firewall 0                    | Režim filtrovania                                                                                                  | Učiaci sa režim                                                                                                    |                     |
| Ochrana pred sieťovými útokmi | Podľa prednastavených parametrov automaticky vytvára<br>prvotné nastavenie firewallu. Učiaci sa režim je určený na | a ukladá pravidlá. Učiaci sa režim je vho<br>dočasné použitie, pre získanie základne                                                                                                    | odný pre<br>ej sady |
| WEB A E-MAIL                  | pravidiei a nemai by sa pouzivat permanentne.                                                                      |                                                                                                    | _                   |
| SPRÁVA ZARIADENÍ 1            | Zapnúť funkciu Zariadenia v domácej sieti                                                                          | <ul> <li>Image: A set of the set of the</li></ul> |                     |
| NÁSTROJE                      | Upozorniť na novoobjavené sieťové zariadenia                                                                       | ✓                                                                                                    |                     |
| POUŽÍVATEĽSKÉ ROZHRANIE       | -                                                                                                    |                                                                                                    | _                   |
|                               | POKROČILÉ                                                                                                    |                                                                                                    | 5                   |
|                               | ZNÁME SIETE                                                                                                    |                                                                                                    | <b>9 0</b>          |
|                               | PROFILY FIREWALLU                                                                                                  |                                                                                                    | 5.0                 |
|                               | DETEKCIA ZMENY APLIKÁCIÍ                                                                                           |                                                                                                    | > 0                 |
| Predvolené                    |                                                                                                    | ØOK                                                                                                    | Zrušiť              |

4. Následne antivírusový program ponúkne pri zapnutí Money S3 (prípadne počas práce) vo vyskakovacom Pop-up menu pravidlo na potvrdenie – v prípade ak je dané pravidlo už nastavené, tak samozrejme okno nevyskočí. Po potvrdení pravidla používateľom je možné daný typ firewallu vrátiť späť na Automatický režim.